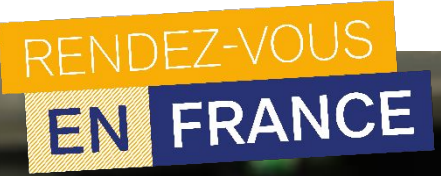

### CRÉATION DE SON COMPTE « ÉTUDES EN FRANCE »

### « JE SUIS CANDIDAT »

#### Rentrée septembre 2025

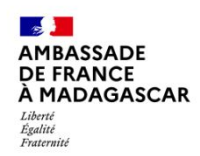

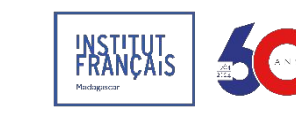

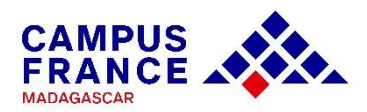

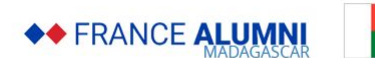

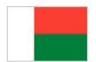

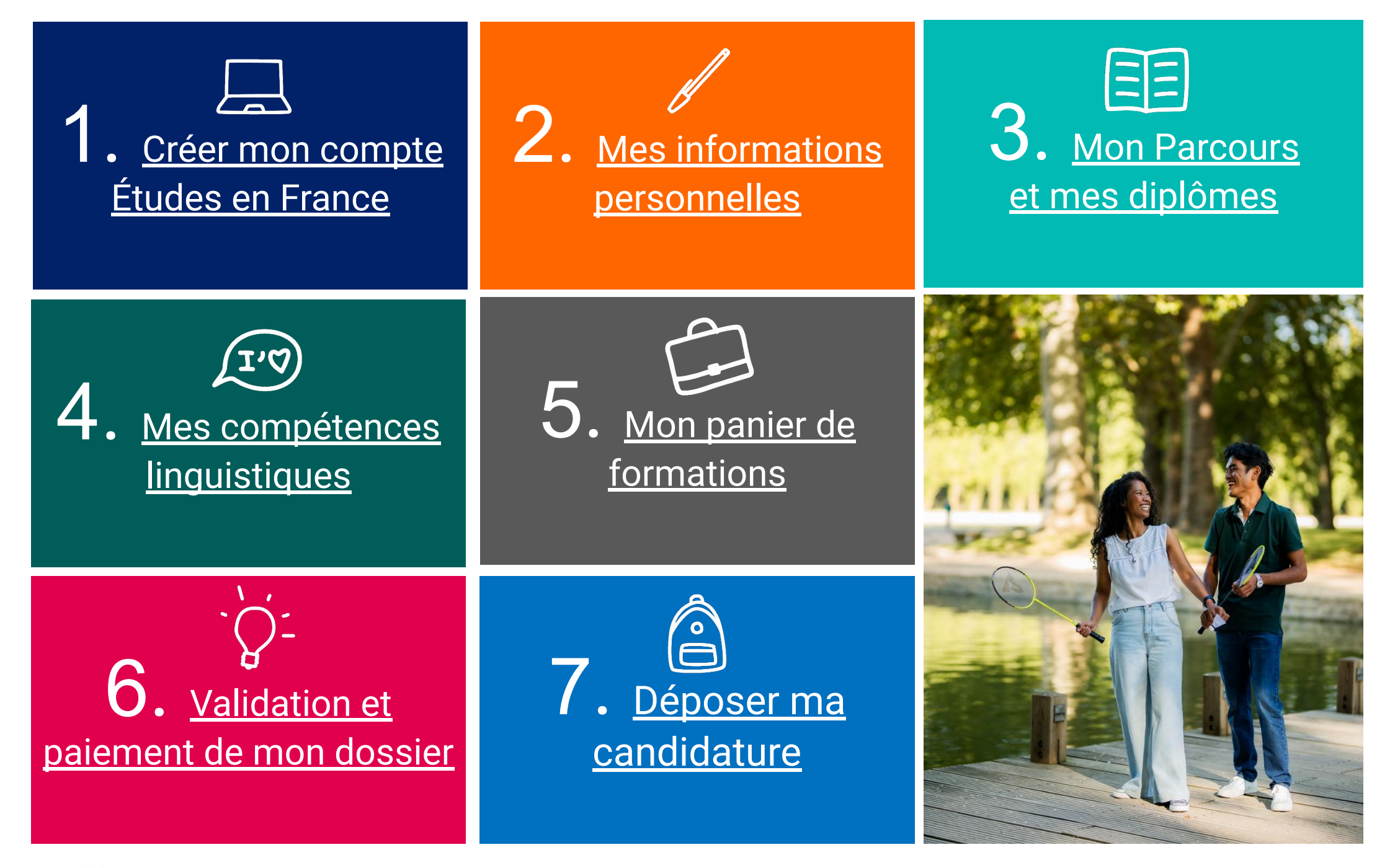

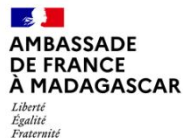

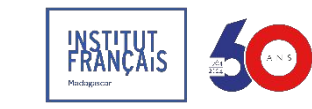

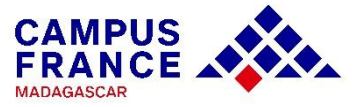

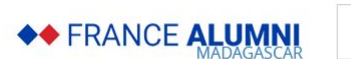

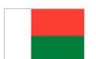

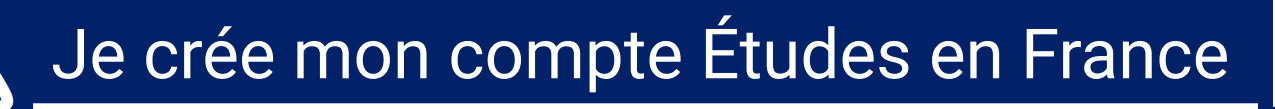

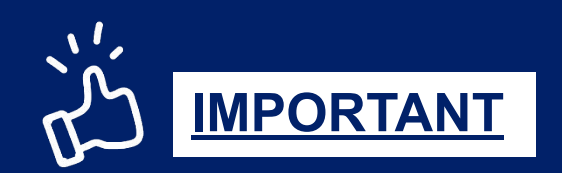

#### Je prépare :

- Ma pièce d'identité : CIN ou passeport
- Une adresse mail valide (qui sera utilisée tout au long de la procédure)

#### Je note :

- ✔ Mon mot de passe
- Mon nom et prénom comme indiqué sur le passeport
- Mon code MG (il faudra le rappeler à chaque contact avec votre espace ex : MG24-01234)

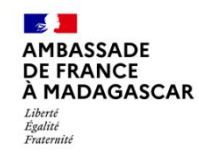

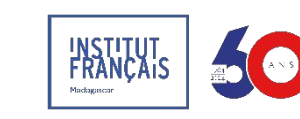

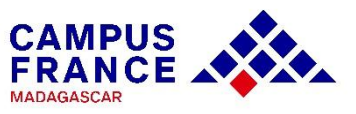

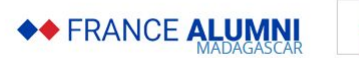

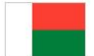

### TUTO N°1

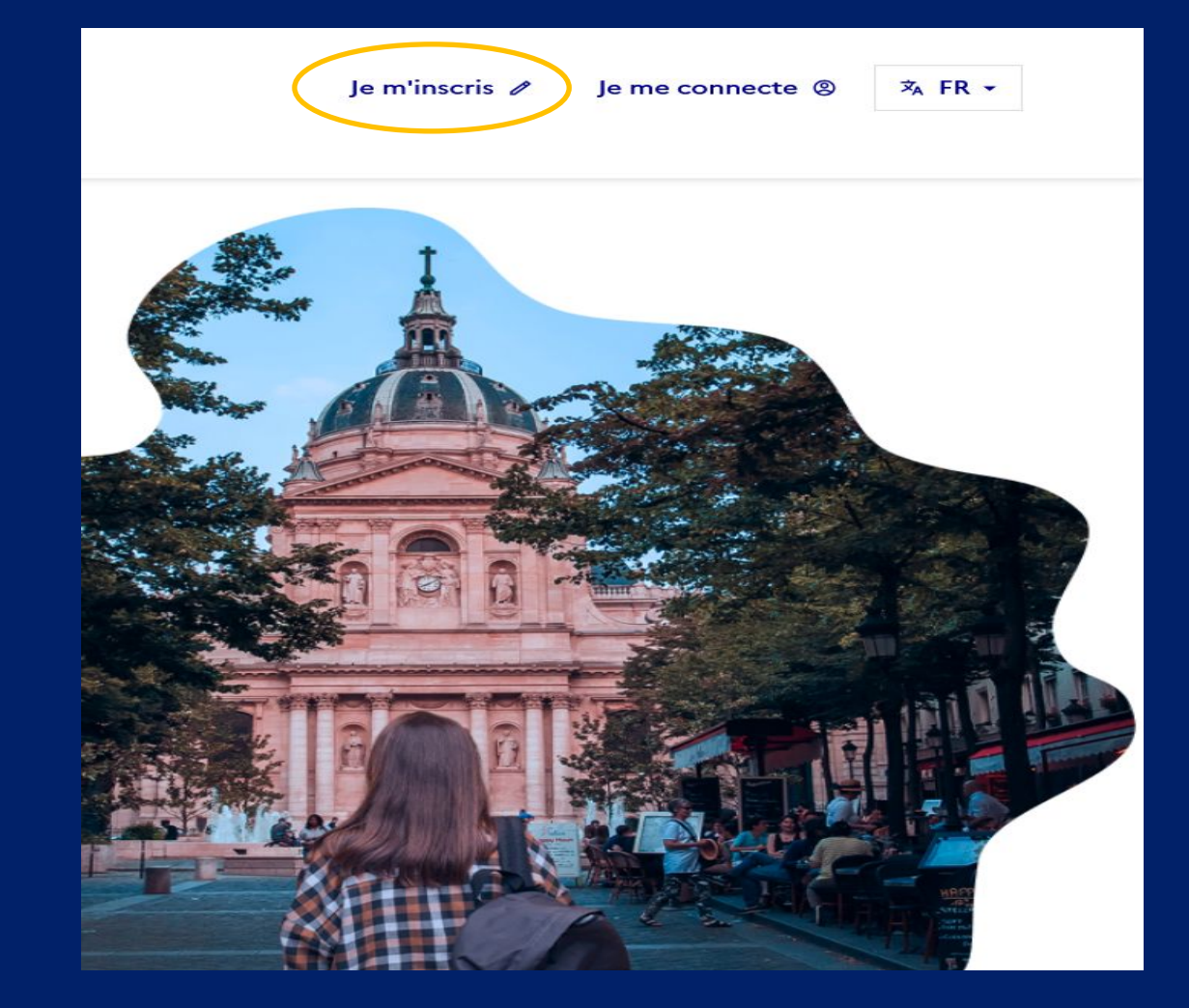

#### Se rendre sur le site « Études en France » : https://pastel.diplomatie.gouv.fr/etudesenfrance/

Vous êtes nouveau : Cliquez sur « Je m'inscris », puis sélectionnez l'espace Campus France Madagascar

**Vous avez déjà un compte :** Reconnectez-vous sur votre compte.

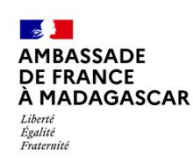

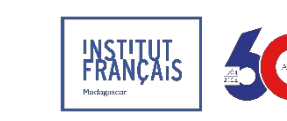

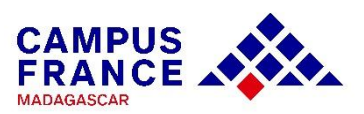

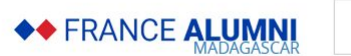

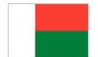

### TUTO N°1

#### • Saisissez les informations demandées

| INISTERE<br>E L'EUROPE<br>T DES AFFAIRES<br>TRANGERES | ÉTUDES<br>En france |                                                                                                    |
|-------------------------------------------------------|---------------------|----------------------------------------------------------------------------------------------------|
|                                                       |                     | Accusii > ja cele mon compte                                                                                                    |
|                                                       |                     | I Je crée mon compte / I create my account / Creo mi cuenta / 創建咲户确认 / Создание учётной записи / Tôi tạo tài khoản của tôi /アカウントを作成する / 利容量 성성합니다                                                                                                    |
|                                                       |                     | Iles champs marqués d'un astérisque (*) doivent être renseignés.                                                                                                    |
|                                                       |                     | Espace Campus France<br>Sélectionner l'Espace Campus France de votre pays / Please the Campus France office of your country / En primer lugar, selecciono mi Campus France / 🛱                                                                                  |
|                                                       |                     | 元,近时不知了"法国局委教师者"(Coagawe yverwork samuce / Trudoc hét, tok chọn Văn phông Campus France<br>Mon Espace Campus France / My Campus France office * :                                                                                                    |
|                                                       |                     | Adresse électronique<br>Cette adresse me servira d'identi ant pour accéder à mon compte, et, si je l'accepte, pour recevoir des messages d'information de la part de mon Espace<br>Campus France et des établissufients auprès desquels je souhaite candidater. |
|                                                       |                     | Adresse électronique * :                                                                                                    |
|                                                       |                     | Confirmation de l'adresse electronique * :                                                                                                    |
|                                                       |                     | Identilé<br>Nom de famille * :                                                                                                    |
|                                                       |                     | Autres noms (patronyme) :                                                                                                    |
|                                                       |                     | Prénom * :                                                                                                    |

Saisissez votre adresse e-mail exacte, celle que vous consultez régulièrement et que vous n'allez pas oublier !

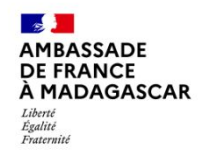

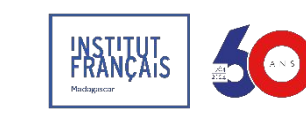

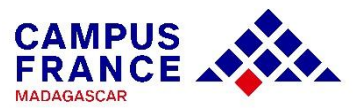

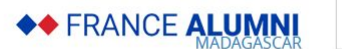

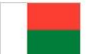

### TUTO N°1

#### • Saisissez les informations demandées

| Pièce d'ider    | ntité                                                                                                    |
|-----------------|----------------------------------------------------------------------------------------------------|
| i Pour          | finaliser mon compte, je remplis avec soin les informations ci-dessous telles qu'elles apparaissent sur ma pièce d'identité.                                                                                                    |
| Type de pièce   | e d'identité * :                                                                                                    |
|                 | ~                                                                                                    |
| Date de limit   | e de validité :                                                                                                    |
| i form          | hat:jj/mm/aaaa                                                                                                    |
|                 |                                                                                                    |
| Numéro de p     | ièce d'identité * :                                                                                                    |
|                 |                                                                                                    |
| Pays et territo | pires de délivrance de la pièce d'identité * :                                                                                                    |
|                 | ~                                                                                                    |
|                 |                                                                                                    |
| Divers          |                                                                                                    |
| ✓ J'accepte     | e que les informations saisies soient exploitées dans le cadre de la procédure de candidature aux études en France                                                                                                    |
| Je souha        | ite m'inscrire au réseau France Alumni. Les données suivantes seront transmises à France Alumni : nom, prénom, email, cursus académique (diplôme, année<br>ion établissement d'enseignement secondaire ou supérieur) cursus professionnel s'il existe formation pour laquelle je demande un visa |

Cliquez sur « J'accepte que les informations saisies soient exploitées dans le cadre de la procédure de candidature aux études en France »

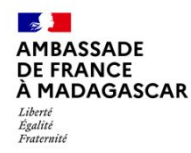

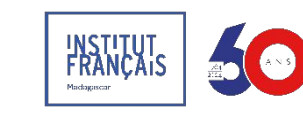

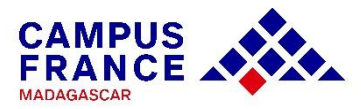

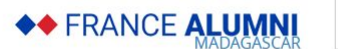

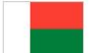

### TUTO N°1

|                            | Pièce d'identité  Pour finaliser mon compte, je remplis avec soin les informations ci-dessous telles qu'elles apparaissent sur ma pièce d'identité.  Type de pièce d'identité * :                                                                                                    |                  |
|----------------------------|----------------------------------------------------------------------------------------------------|------------------|
|                            | Date de límite de validité :  formatjj/mm/aaaa                                                                                                    |                  |
|                            |                                                                                                    | ur "Créer mon co |
|                            | Pays et territoires de délivrance de la pièce d'identité * :                                                                                                    |                  |
|                            | Divers Divers Divers Discrepte que les informations saisies soient exploitées dans le cadre de la procédure de candidature aux études en France Discupite que les informations saisies soient exploitées dans le cadre de la procédure de candidature aux études en France Discupite que les informations saisies soient exploitées dans le cadre de la procédure de candidature aux études en France Discupite que les informations saisies soient exploitées dans le cadre de la procédure de candidature aux études en France |                  |
|                            | d'obtention, établissement d'enseignement secondaire ou supérieur, et le la vinte formation pour laquelle in démande un visa.<br>Créer mon compte +                                                                                                    |                  |
| Liberi<br>Fipini<br>Fipini | legifrance.gouv.fr gouvernement.fr service-public.fr data.gouv.fr                                                                                                    |                  |

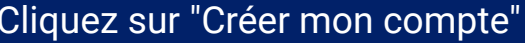

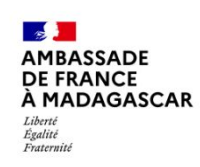

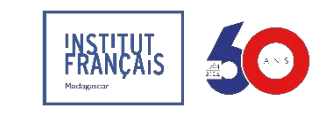

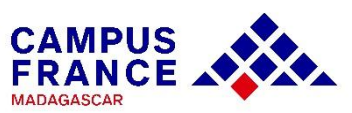

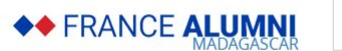

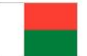

### TUTO N°1

#### Confirmation de la création du compte

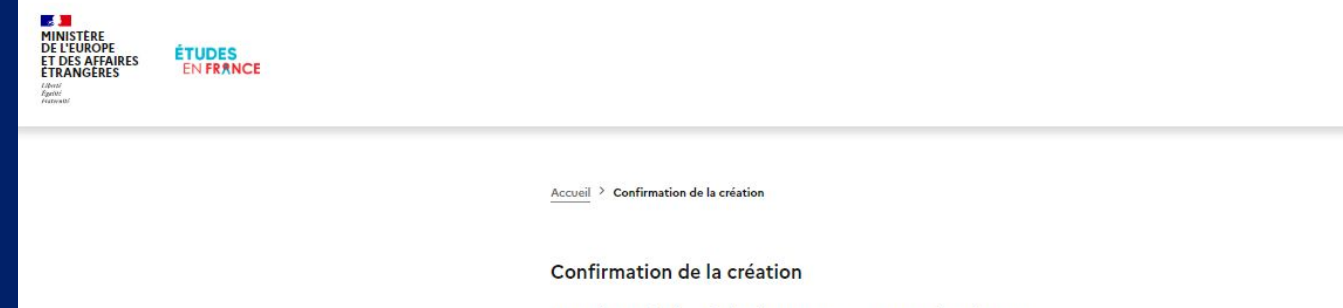

Votre demande de création de compte est en cours de traitement. Un courrier électronique a été envoyé à l'adresse que vous avez spécifiée. Ce courrier contient un lien sur lequel vous devez cliquer pour activer votre compte. Si vous ne recevez pas de courrier électronique d'ici 24 heures, merci de contacter votre espace Campus France.

Après réception du mail de confirmation, cliquez sur le lien d'activation reçu sur l'adresse mail indiquée lors de la création du compte Ce mail est envoyé dans un délai maximum de 24 heures. Si vous n'avez pas reçu de mail d'activation, cela peut être dû à :

- Une faute de frappe dans votre adresse e-mail
- Votre filtre anti-spam a peut-être considéré l'e-mail d'activation comme un courrier indésirable (spam).
- L'inscription n'a pu avoir lieu car vous utilisez peut-être un ancien navigateur. Nous vous recommandons de télécharger la dernière version de votre navigateur.
- "Javascript" est peut-être désactivé sur votre navigateur. Vérifiez les paramètres de votre navigateur et confirmez que "Javascript" est activé.

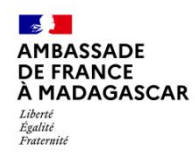

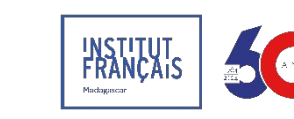

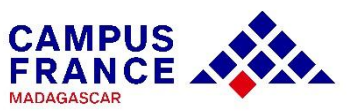

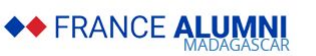

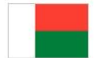

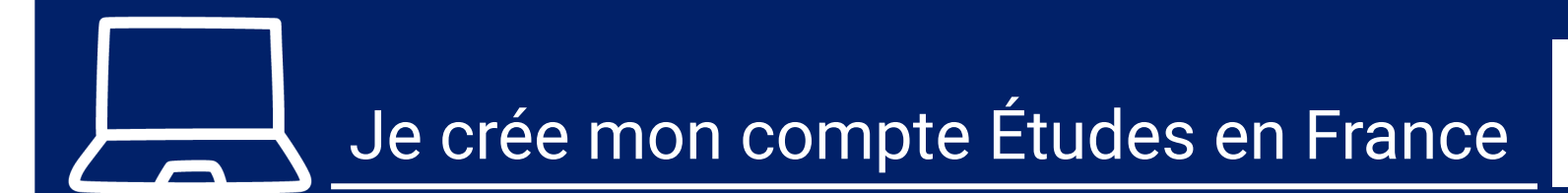

Saisissez votre adresse mail et créez un mot de passe pour accéder à votre dossier

| Saisie du mot de passe                                                                                                    |                                                             |
|----------------------------------------------------------------------------------------------------|-------------------------------------------------------------|
| Pour confirmer la création de votre compte, vous devez saisir votre email et définir votre mot de passe.                                                                          |                                                             |
| Adresse électronique * :                                                                                                    |                                                             |
| Mot de passe * :                                                                                                    |                                                             |
| Confirmation du mot de passe * :                                                                                                    |                                                             |
| Le mot de passe doit :                                                                                                    |                                                             |
| avoir entre 8 et 15 caractères     respecter au minimum trois des règles suivantes :                                                                                              |                                                             |
| avoir au moins une minuscule     avoir au moins une majuscule     avoir au moins un chiffre     avoir au moins un caractère spécial (hors caractères alphabétiques et numériques) | Cliquez sur                                                 |
| Confirmer la création de mon compte                                                                                                    | <ul> <li>« Confirmer la création de mon compte »</li> </ul> |
|                                                                                                    |                                                             |

- Le mot de passe sera demandé à chaque connexion à votre compte
- Il ne faudra pas l'oublier !

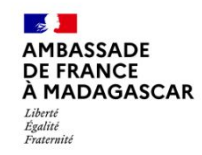

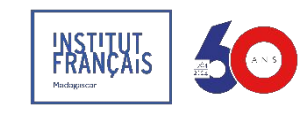

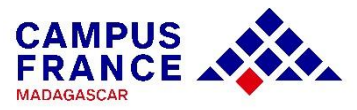

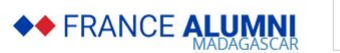

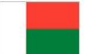

### TUTO N°1

#### Cliquez sur :

| Cliquez sur :                                                                                                    |                        |  |
|----------------------------------------------------------------------------------------------------|------------------------|--|
| « Me connecter à l'application Études en France » Votre compte est désormais actif Vous pouvez vous connecter à l'application Etudes en France en cliqué Me connecter à l'application Etudes en France |                        |  |
|                                                                                                    | → Je me connecte       |  |
| Salaiacaz votro mail at votro mat do passo pour vous o                                                                                                    | Identifiant*           |  |
| Saisissez votre mail et votre mot de passe pour vous co                                                                                                    | Mot de passe *         |  |
|                                                                                                    | Mot de passe Connexion |  |
|                                                                                                    | Mot de passe oublié ?  |  |
|                                                                                                    | Je m'inscris           |  |

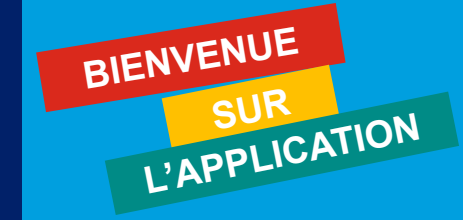

• Vous avez créé votre compte Campus France et vous disposez actuellement d'un numéro d'identifiant (Exemple : MG24-00001)

Accueil > Confirmation de la création

• Il vous sera demandé à chaque échange avec votre Espace Campus France et vous devrez toujours l'avoir avec vous

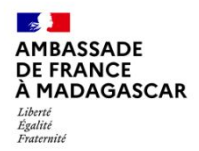

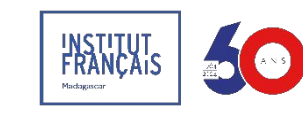

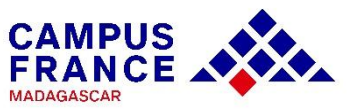

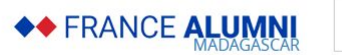

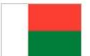

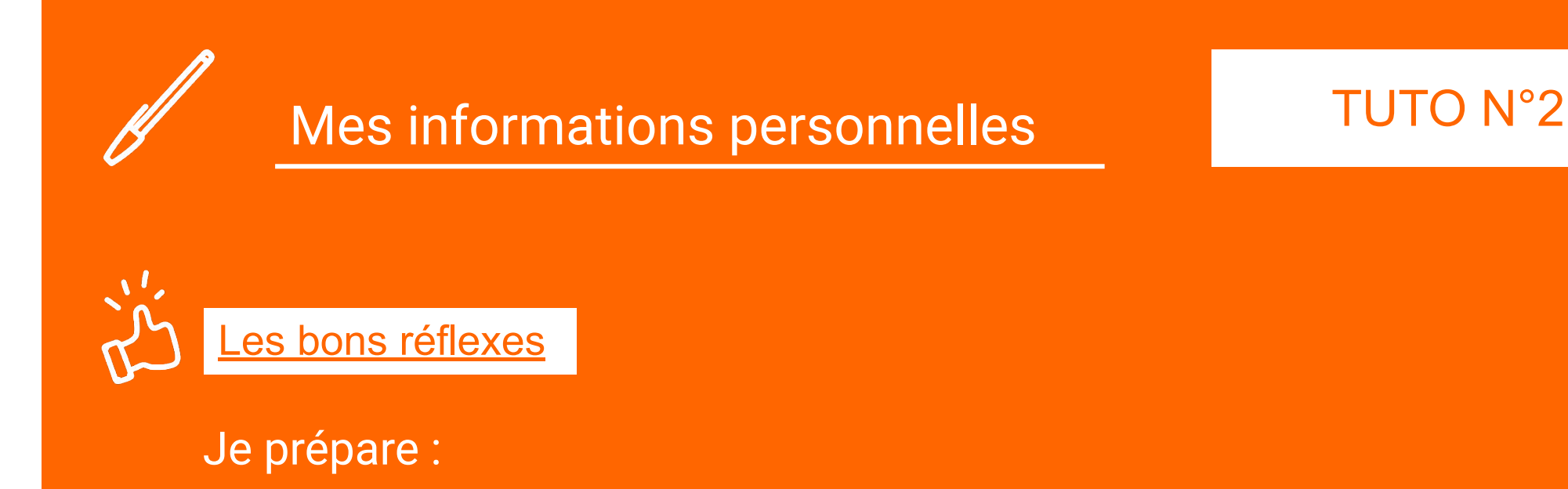

- Une photo d'identité récente (format passeport)
- Mon numéro de téléphone actuel (et pas celui de mes parents)
- Statut particulier : cochez "je ne suis dans aucun cas mentionné" ou "candidature pour un appel à bourse"

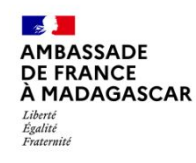

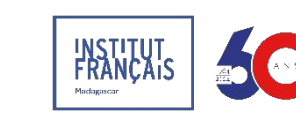

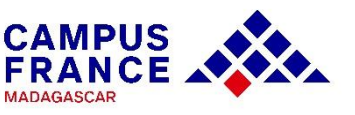

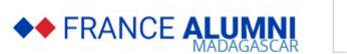

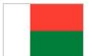

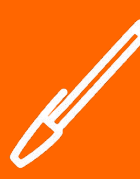

### TUTO N°2

Si vous avez déjà candidaté via Campus France auparavant, vous devez seulement mettre à jour cette section qui est déjà pré-remplie :

#### 1 - Je saisis mon dossier

Le dossier de candidature électronique est obligatoire pour se porter candidat auprès des établissements respectant la procédure Etudes en France. Nous vous conseillons de le remplir en accomplissant dans l'ordre les 3 étapes qui suivent.

- → 1.1 Je saisis mes informations personnelles Incomplet
- → 1.2 Je remplis mon panier de formations
- → 1.3 Je soumets mon dossier à l'espace Campus France

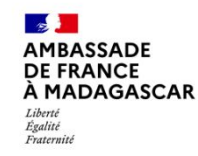

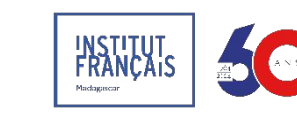

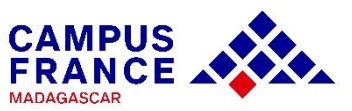

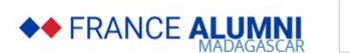

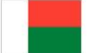

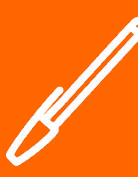

### TUTO N°2

| Identifiants et photo              |                                                         |                          |                                                                                                    |                                                                            |
|------------------------------------|---------------------------------------------------------|--------------------------|----------------------------------------------------------------------------------------------------|----------------------------------------------------------------------------|
| Mon email (connexion et contact) : |                                                         | Photographie d'identité: | Non renseigné                                                                                                    |                                                                            |
| Mon identifiant Etudes en France : | MG24-02178                                              | _                        |                                                                                                    |                                                                            |
| Antenne qui traite mon dossier :   | Sera connue après saisie des<br>coordonnées ci-dessous. |                          | Scanner une<br>photographie<br>d'identité d'environ 26<br>mm de large et 32 mm<br>de haut de qualité 300<br>DPI. Le fichier doit étre<br>au format JPG ou PNG<br>et ne doit pas dépasser<br>une taille de 50 ko. | Scannez et téléchargez<br>une photo d'identité récente<br>(6 mois maximum) |

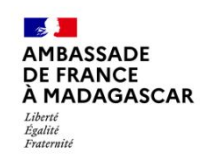

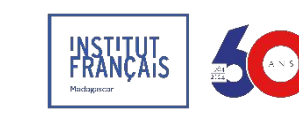

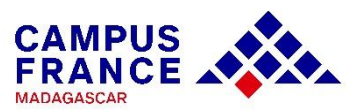

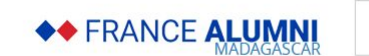

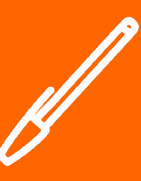

### TUTO N°2

| Identité                                                    |                                                |                  |
|-------------------------------------------------------------|------------------------------------------------|------------------|
| Manque justificatif                                         |                                                | Modifier 🖉       |
|                                                             |                                                | Justificatifs(0) |
| Vous devez joindre une photocopie de votre pièce d'identité |                                                |                  |
| Nom de famille :                                            | Prénom :                                       |                  |
| Autre nom (patronyme) :                                     | Sexe :                                         |                  |
| Date de naissance :                                         | Type de pièce d'identité :                     |                  |
| Pays et territoires de naissance :                          | Numéro de pièce d'identité :                   |                  |
| Lieu de naissance :                                         | Pays de délivrance de la pièce<br>d'identité : |                  |
| Pays et territoires de nationalité :                        | Date limite de validité :                      |                  |
| Je suis en situation de handicap :                          |                                                |                  |

#### Scannez et téléchargez une pièce d'identité :

- Carte d'identité nationale (CIN)
- Passeport
- Acte de naissance (si mineur)

| Identité                             |                                  |                                                |                  |                  |
|--------------------------------------|----------------------------------|------------------------------------------------|------------------|------------------|
| Complet                              |                                  |                                                |                  | Modifier 🖉       |
|                                      |                                  |                                                |                  | Justificatifs(1) |
| Vous devez joindre une photo         | ocopie de votre pièce d'identité |                                                |                  |                  |
| Nom de famille :                     | CAMPUS                           | Prénom :                                       | France           |                  |
| Autre nom (patronyme) :              |                                  | Sexe :                                         | Non précisé      |                  |
| Date de naissance :                  | 01/01/2001                       | Type de pièce d'identité :                     | Carte d'identité |                  |
| Pays et territoires de naissance :   |                                  | Numéro de pièce d'identité :                   | 0000000          |                  |
| Lieu de naissance :                  |                                  | Pays de délivrance de la pièce<br>d'identité : |                  |                  |
| Pays et territoires de nationalité : |                                  | Date limite de validité :                      | 01/01/2021       |                  |
| Je suis en situation de handicap :   | Non                              |                                                |                  |                  |

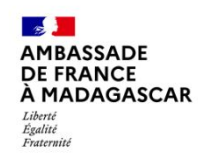

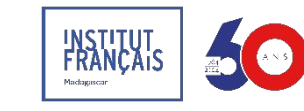

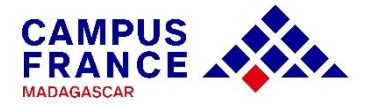

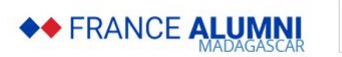

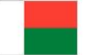

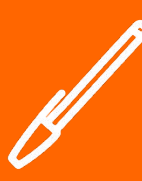

### TUTO N°2

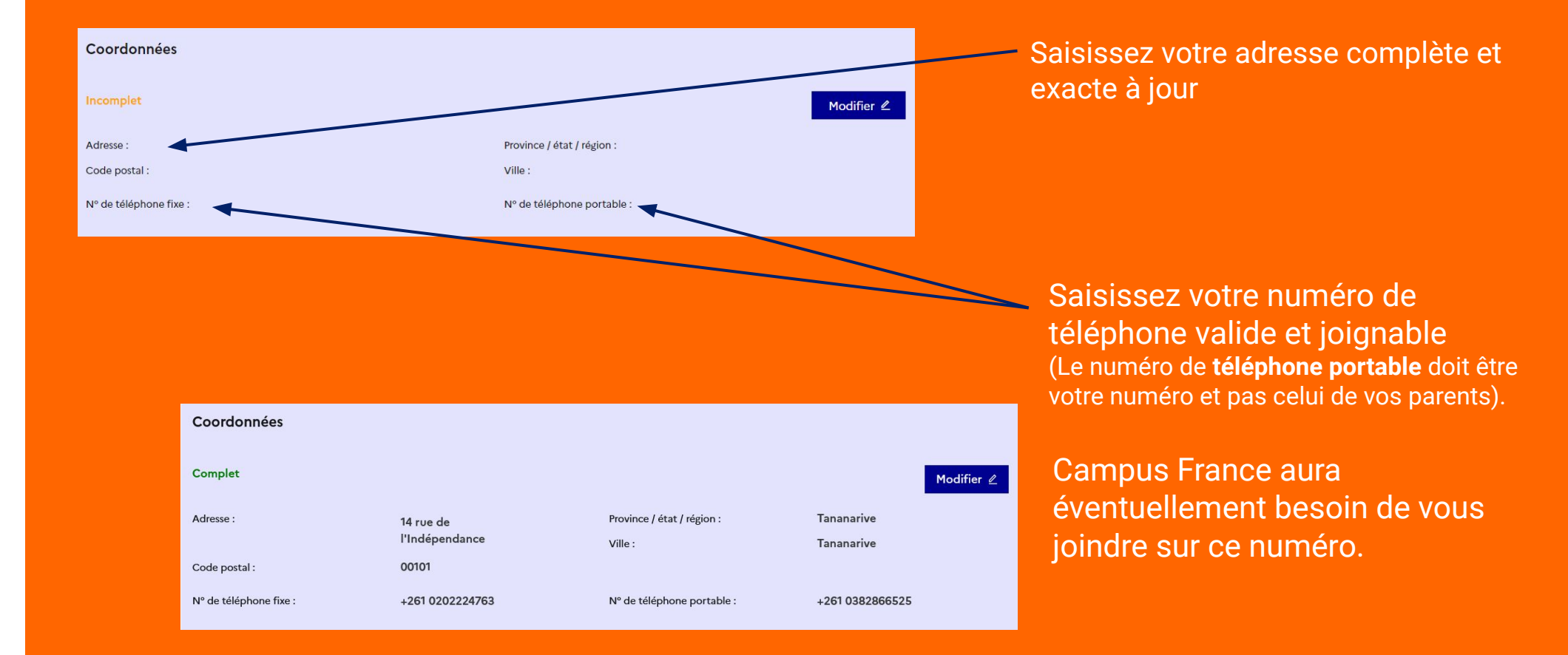

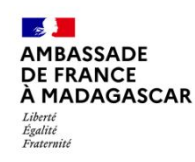

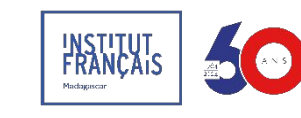

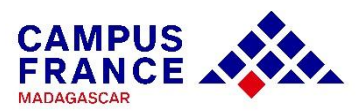

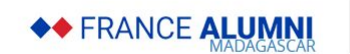

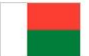

| Mes informations personnelles                                                                                                    | TUTO N°2                                                                   |
|----------------------------------------------------------------------------------------------------|----------------------------------------------------------------------------|
| Statut particulier         Incomplet         Image: Incomplet         Image: Image: Image | Aodifier"                                                                  |
| Statut particulier  Statut particulier  Merci de préciser si vous êtes dans l'un des cas particuliers suivants, ou de cocher la case "Je ne suis dans aucun des cas mentionnés ci-dessus".  Bourse :  Autre cas :  De ne suis dans aucun des cas mentionnés ci-dessus                                                                                                    | Si vous êtes candidat à la<br>Bourse Horizon                               |
| Enregistrer D Annuler ×                                                                                                    | Cochez cette case si vous n'<br>— êtes dans aucun des deux<br>premiers cas |

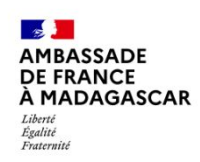

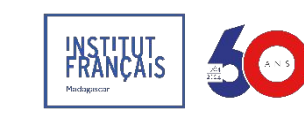

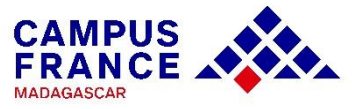

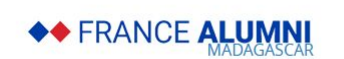

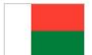

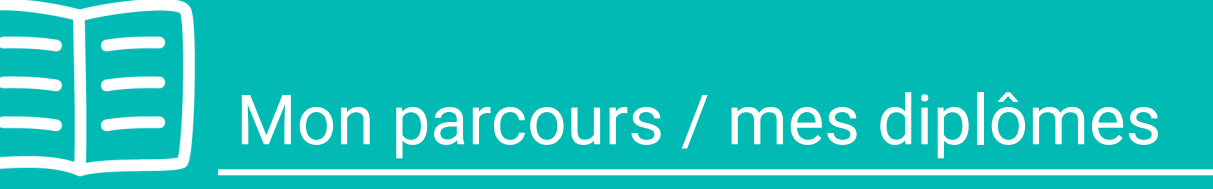

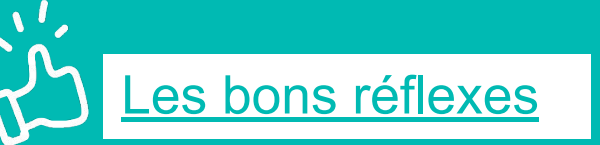

Je prépare :

- Mes relevés de notes\* :
  - Pour le niveau 1<sup>ère</sup> année : tous les relevés de notes du lycée (seconde, première et terminale)
  - A partir de la 2<sup>ème</sup> année : tous les relevés de notes à partir de la terminale
- Mes diplômes et relevé de notes\* depuis le baccalauréat
- Mon CV à jour
- Mes justificatifs d'activité en cours : certificat de scolarité, attestation de stage/travail
- Des informations supplémentaires comme : activités, stages, etc.
- ✓ DELF B2/DALF C1-C2\* : vivement recommandé, vérifier si votre établissement le demande

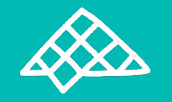

\* À faire certifier par l'établissement d'origine (moins de 3 mois)

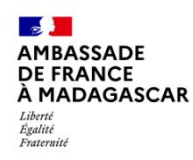

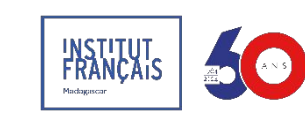

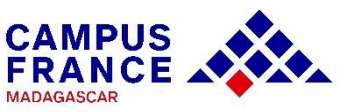

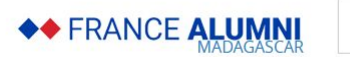

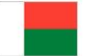

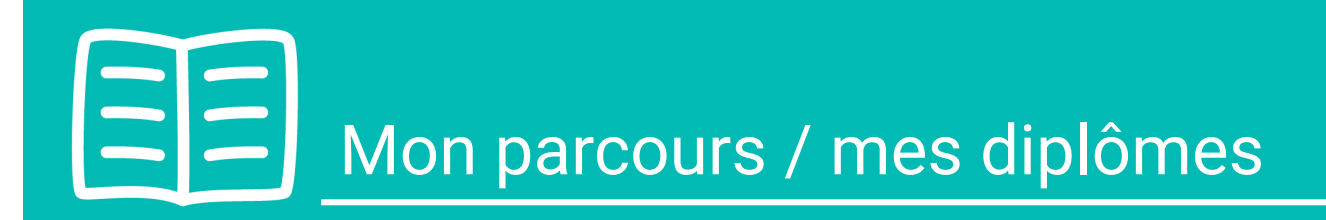

| Mon Curriculum Vitae (CV)       |                     |  |
|---------------------------------|---------------------|--|
| Comment faire un scan lisible ? | •                   |  |
| Campus-France.jpeg              | Consulter Supprimer |  |
|                                 |                     |  |
|                                 |                     |  |

#### Téléchargez d'abord votre CV !

Cette étape est fortement recommandée et appréciée par les établissements français.

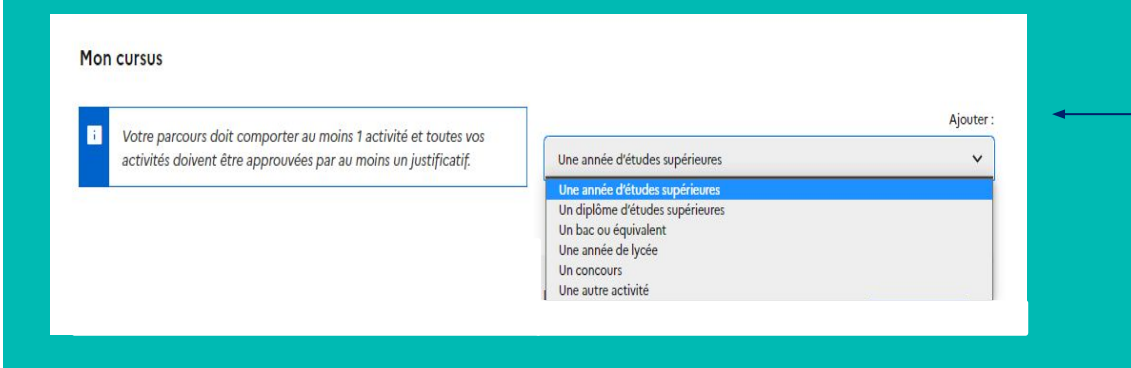

Vous devez saisir votre parcours et vos diplômes.

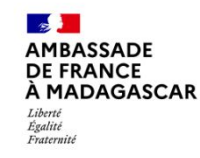

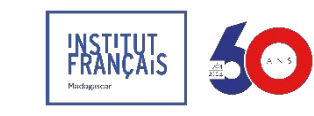

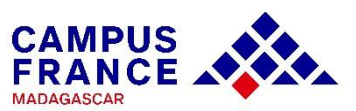

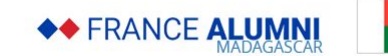

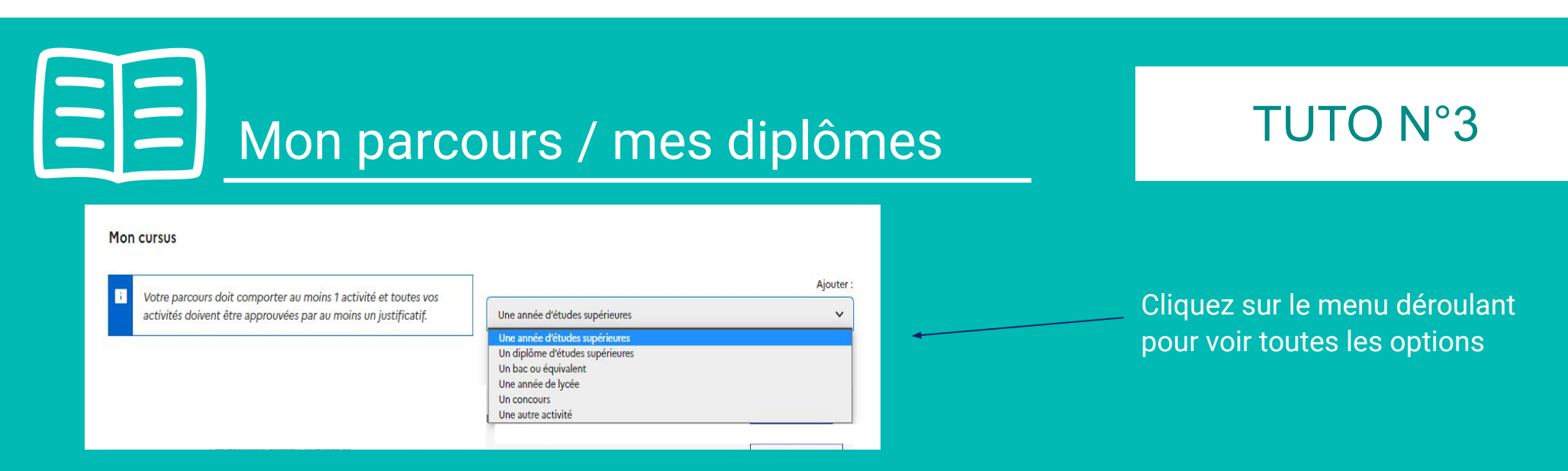

Ajoutez toutes vos activités, classées par année :

- Activités professionnelles, associatives ou stages dans "Une autre activité"
- Années d'études secondaires dans "Une année de lycée"
- Années d'études supérieures dans "Une année d'études supérieures"
- Votre diplôme et relevé de notes du bac dans "Un bac ou équivalent"
- Votre admission et résultats concours dans "Un concours"...

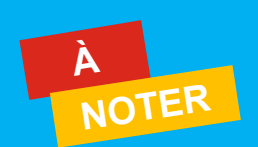

- Relevés de notes depuis la seconde, si vous êtes bachelier ou si vous postuler en 1<sup>ère</sup> année
- Relevés de notes Terminale et votre bac, si vous postulez en 2<sup>ème</sup> année ou plus
- Les années non-saisies ou non-justifiées dans votre cursus seront considérées comme des années blanches. Même les années redoublées doivent être mentionnées.

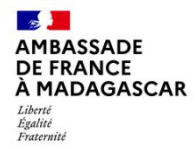

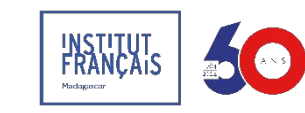

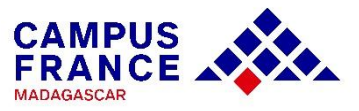

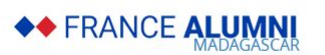

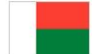

# **BE** Mon parcours / mes diplômes

### TUTO N°3

|                 |                                                                       |                                                                                                    | Ajouter +                                     |
|-----------------|-----------------------------------------------------------------------|----------------------------------------------------------------------------------------------------|-----------------------------------------------|
| 2022<br>Complet | Études supérieures<br>Sciences économiques et<br>politiques<br>Bac +1 | faculté de droit, d'économie, de gestion et de sociologie<br>Tananarive , Tananarive , Madagascar<br>Moyenne : 15 | Modifier 2<br>Supprimer 1<br>Justificatifs(1) |
| 2021<br>Complet | Baccalauréat ou équivalent<br>Bac Fr antérieur à 2022                 | Clairefontaine (AEFE)<br>Tananarive , Tananarive , Madagascar<br>Moyenne : 17<br>Mention : Très bien              | Modifier ∠<br>Supprimer ■<br>Justificatifs(1) |
| 2021<br>Complet | Année de lycée<br>Classe de terminale ES (programme<br>français)      | Clairefontaine (AEFE)<br>Tananarive , Tananarive , Madagascar<br>Moyenne : 17                                     | Modifier ∠<br>Supprimer ■<br>Justificatifs(1) |
| 2020<br>Complet | Année de lycée<br>Classe de tère ES en lycée français<br>AEFE         | Clairefontaine (AEFE)<br>Tananarive , Tananarive , Madagascar<br>Moyenne : 17                                     | Modifier ∠<br>Supprimer ■<br>Justificatifs(1) |
| 2019<br>Complet | Année de lycée<br>Classe de Seconde générale                          | Clairefontaine (AEFE)<br>Tananarive , Tananarive , Madagascar<br>Moyenne : 17                                     | Modifier ∠<br>Supprimer ■<br>Justificatifs(1) |

Chaque ligne du tableau doit être justifiée

Même les activités en cours (pour l'année actuelle) doivent être mentionnées et leurs justificatifs scannés (attestation de présence, bulletin de notes...)

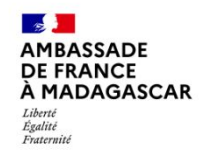

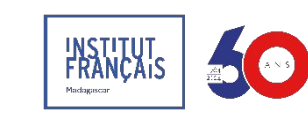

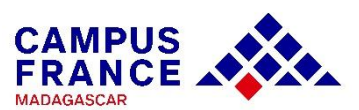

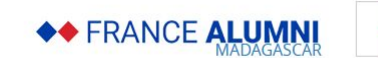

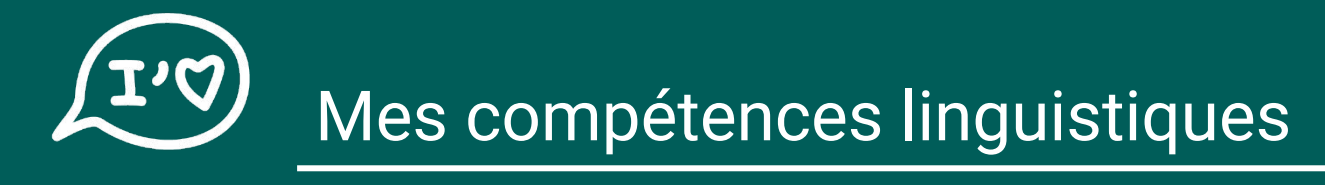

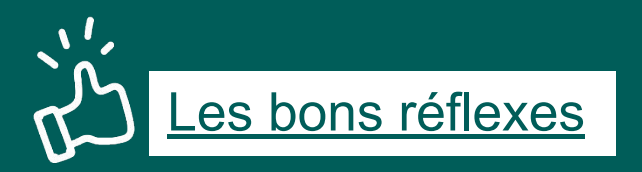

Je prépare :

- ✓ L'attestation de niveau de langue française
  - Mes résultats au TCF pour la DAP/TP, TEF, DELF/DALF
  - ✤ La date de l'examen et la fin de validité (TCF valable 2 ans)

Je vérifie que :

- ✓ La validité de mon test de français et pense à me réinscrire s'il n'est plus valable pour la rentrée prochaine (si TCF)
- ✓ Le test effectué et le niveau obtenu sont bien ceux exigés par les établissements choisis

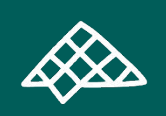

Si je n'ai pas encore reçu mes résultats

Je scanne ma convocation pour l'examen dans la rubrique « Mon niveau de français »

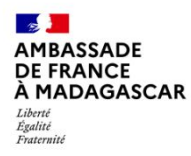

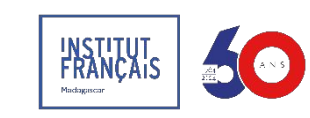

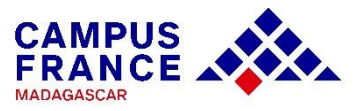

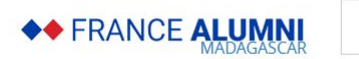

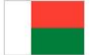

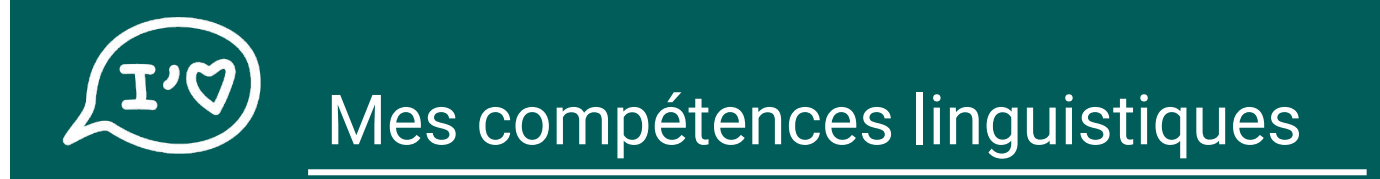

#### J'ai déjà passé un examen de français

#### Je sélectionne le type de test effectué dans le menu déroulant

| Mes tests et examens de français                                     | Ajouter un test de typ                                                                                                    | e:                                                                   |                     |                 |                                            |           |                           |  |
|----------------------------------------------------------------------|----------------------------------------------------------------------------------------------------|----------------------------------------------------------------------|---------------------|-----------------|--------------------------------------------|-----------|---------------------------|--|
| Vous devez joindre au moins un justificatif pour chaque test déclaré | TCF TP 🗸                                                                                                    |                                                                      |                     |                 |                                            |           |                           |  |
|                                                                      | TCF SO + TCF option orale et option écrite<br>TCF TP<br>TCF TP option orale + option écrite                                                       | Mes tests et examens de français                                     |                     |                 |                                            | )<br>j    | Ajouter un test de type : |  |
| Aucun test                                                           | TCF DAV<br>TCF option écrite<br>TCF option orale<br>DELF / DALF après septembre 2005<br>TEF<br>E-TEF<br>E-TEF<br>TEF option orale + option écrite | Vous devez joindre au moins un justificatif pour chaque test déclaré |                     | TCF SO + TCF op | TCF SO + TCF option orale et option écrite |           |                           |  |
| Ensuite veuillez saisir :<br>Vos résultats                           |                                                                                                    | Le 22/09/2022 TCF-DAP                                                | Date d'expiration : | 22/09/2024      | Niveau :<br>Score global                   | B2<br>477 | Modifier 🖉                |  |

Complet

- Vos résultats
- Votre « Numéro candidat" si l'attestation est provisoire V
- Votre « Numéro d'attestation" si elle est définitive

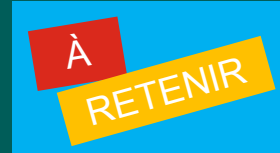

- Saisir seulement les caractères numériques de votre numéro candidat/numéro d'attestation
- Les tirets ne doivent pas être ajoutés

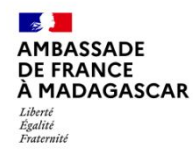

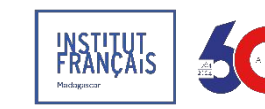

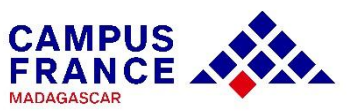

Numéro d'attestation :

1264598

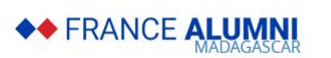

obtenu :

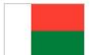

Supprimer

Usuncaurs(1)

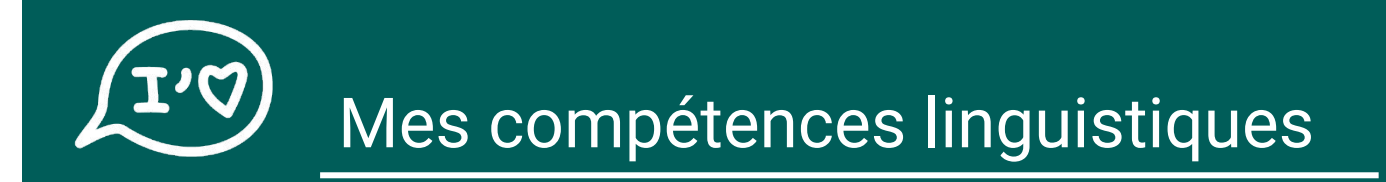

Je n'ai pas encore passé un test de français

Je scanne ma convocation à l'examen dans la rubrique « mon niveau de français » ; dans l'attente de mes résultats

| Tests et examens de français                                                              |                                         | Voir tous les justificatifs                  |
|-------------------------------------------------------------------------------------------|-----------------------------------------|----------------------------------------------|
|                                                                                           |                                         | TCF SO + TCF option orale et option écrite V |
|                                                                                           |                                         | Ajouter un test de français +                |
| Aucun test                                                                                |                                         |                                              |
| Niveau de français                                                                        |                                         |                                              |
| J'ai passé tout ou partie de ma scolarité en français :<br>J'ai déjà étudié le français : | Non Modifier ℓ<br>Non Justificatifs (0) |                                              |

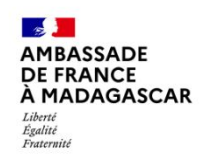

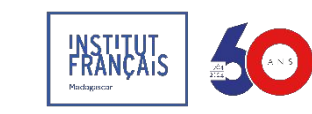

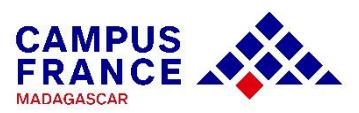

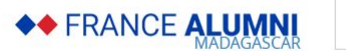

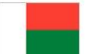

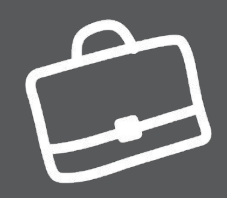

### Mon panier de formations

### TUTO N°5

<u>es bons réflexes</u>

Je prépare / je réfléchis à :

- Mon projet d'études et les différentes formations possibles
- La spécialité que je souhaite étudier en cohérence avec mon parcours initial

Je me renseigne sur :

- ✔ Les prérequis et les conditions d'admission de chaque établissement ajouté à mon panier
- La nature des formations et mon éligibilité à celles-ci
- La vie étudiante au sein de l'établissement
- La qualité de vie dans la/les ville(s) choisie(s)
- ✓ La possibilité de poursuite d'études à l'issue des formations et leurs débouchés professionnels
- ✓ Le statut de l'établissement : <u>connecté ou non-connecté à la plateforme Etudes en France</u>?

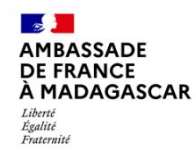

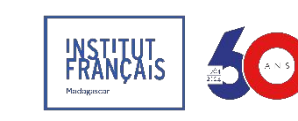

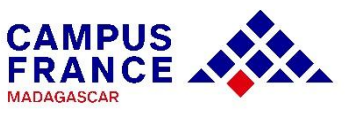

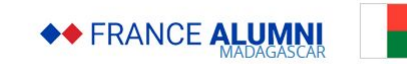

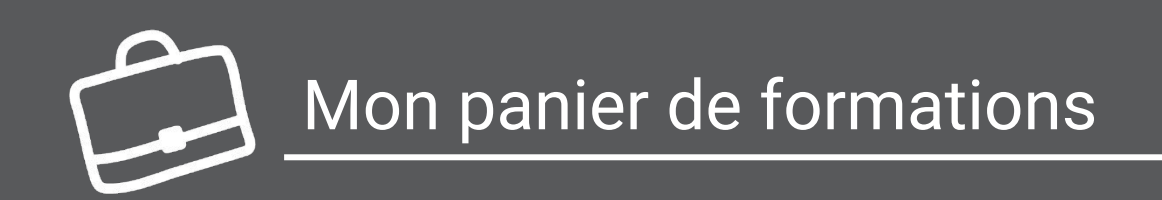

#### Vérifiez les règles de constitution du panier de formations

Cliquez ici pour ajouter une formation

| Ion panier de formations                                                                                                 | Incomplet                                                                                                 | Votre panier ne contient pas de<br>formations                                                                          |
|----------------------------------------------------------------------------------------------------|----------------------------------------------------------------------------------------------------|----------------------------------------------------------------------------------------------------|
| Vous savez quelles formations vous so<br>formations qui vous intéressent. Si vo<br>ou prenez un rendez-vous d'orientatio | ouhaitez suivre en France. Vous allez pouvoir v<br>uus ne savez pas quelle formation suivre, conse<br>on. | vous porter candidat en ajoutant dans votre panier les<br>Oltez le catalogue des formations sur le site Campus France, |
| Règles de constitution du panier de format                                                                               | ion Ajouter une formation +                                                                               |                                                                                                    |
|                                                                                                    |                                                                                                    |                                                                                                    |

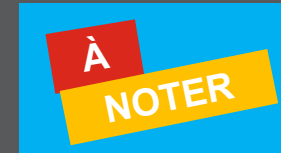

Certains établissements exigent une procédure parallèle, auquel-cas vous devrez obligatoirement vous renseigner sur celle-ci auprès de ces derniers.

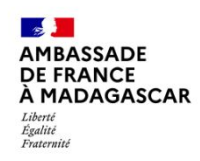

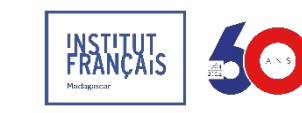

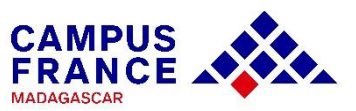

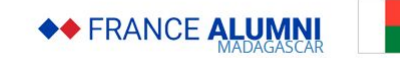

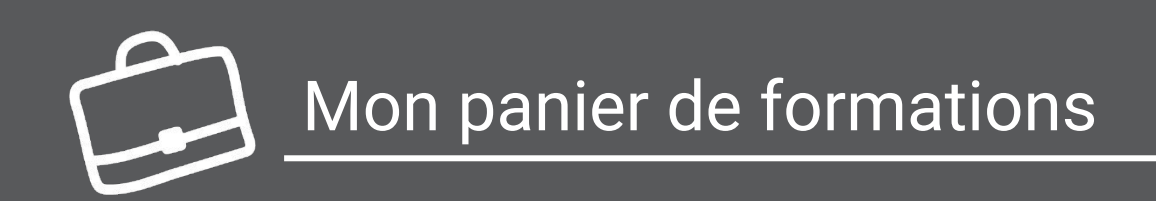

#### Cliquez ici pour chercher des formations

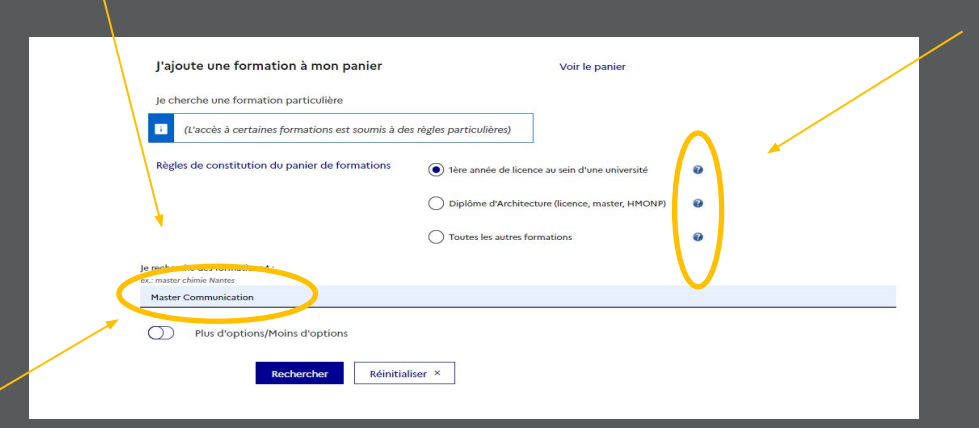

Cliquez ici pour préciser la nature de la formation

Cliquez ici pour en savoir plus sur les options de recherche

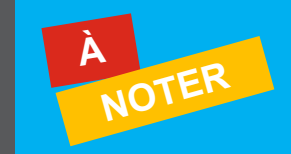

Certains établissements exigent une procédure parallèle, auquel-cas vous devrez obligatoirement vous renseigner sur celle-ci auprès de ces derniers.

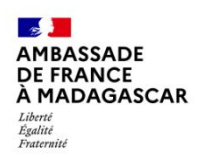

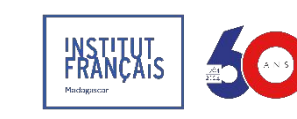

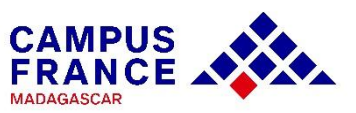

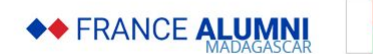

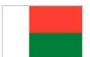

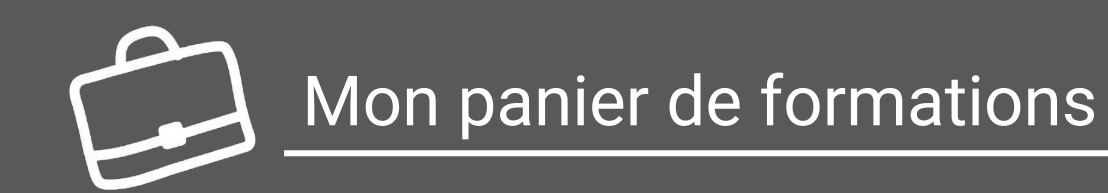

| lon | panier de formations                                                                                                    | 0 1                           | ncomplet                                                                                            |                    | Vot                             | re panier                | contient 3 formations          |
|-----|----------------------------------------------------------------------------------------------------|-------------------------------|----------------------------------------------------------------------------------------------------|--------------------|---------------------------------|--------------------------|--------------------------------|
| i   | Vous savez quelles formations vous souhaitez<br>formations qui vous intéressent. Si vous ne sav<br>ou prenez un rendez-vous d'orientation. | suivre en Fra<br>vez pas quel | ance. Vous allez pouvoir vous porter<br>le formation suivre, consultez le cata                      | candida<br>logue d | it en ajoutant<br>es formations | dans votr<br>sur le site | e panier les<br>Campus France, |
| Règ | les de constitution du panier de formation                                                                                                 | Ajouter (                     | une formation +                                                                                     |                    |                                 |                          |                                |
| 0   | Mes formations demandées en 1ère a<br>sein d'une université (DAP blanche)                                                                  | année de                      | de licence au Incomplet : manque motivation                                                         |                    |                                 |                          |                                |
|     | Formation                                                                                                    | Année<br>d'entrée             | Établissement                                                                                       |                    | Ville                           |                          | Action                         |
|     | licence pro Sciences et technologies mention<br>Métiers de la protection et de la gestion de<br>l'environnement                            | année 1<br>(bac + 1)          | Ecole nationale des sciences<br>géographiques                                                       | 25                 | Champs-<br>sur-Marne            |                          | Consulter<br>Supprimer 🖻       |
|     | licence Economie, gestion mention administration<br>économique et sociale                                                                  | année 1<br>(bac + 1)          | Université Paris-Panthéon-Assas -<br>UFR droit, économie, gestion<br>(cycle licence) - Centre Melun | 58                 | Melun                           | <u>©</u>                 | Consulter<br>Supprimer 🖻       |
|     | licence Economie, gestion mention économie                                                                                                 | année 1<br>(bac + 1)          | Université Paris 1 Panthéon-<br>Sorbonne - UFR 02 Economie                                          | ø                  | Paris                           | <u></u>                  | Consulter<br>Supprimer 🗐       |

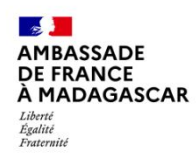

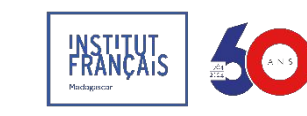

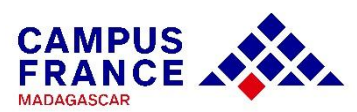

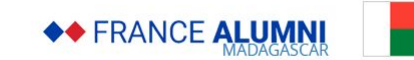

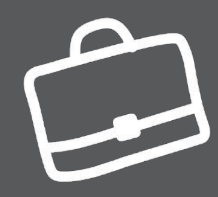

### Mon panier de formations

### TUTO N°5

Décrivez votre motivation pour démontrer tout l'intérêt que vous portez à chaque formation

| ttre de motivation                                                        |                      | Modifier 🖉                                                                                          |       |                                  |
|---------------------------------------------------------------------------|----------------------|----------------------------------------------------------------------------------------------------|-------|----------------------------------|
| Formation                                                                 | Année<br>d'entrée    | Établissement                                                                                       | Ville | Action                           |
| licence Economie, gestion mention administration<br>économique et sociale | année 1<br>(bac + 1) | Université Paris-Panthéon-Assas - UFR<br>droit, économie, gestion (cycle licence) -<br>Centre Melun | Melun | Consulta<br>Change<br>motivation |
|                                                                           |                      |                                                                                                    |       | Consulte                         |

#### Madame, Monsieur Le(a) Directeur(rice),

Titulaire d'un diplôme de baccalauréat [économie et gestion ], obtenu au lycée gustave flaubert , je vous présente ma candidature pour intégrer votre établissement aux fins de préparer un Diplôme de Comptabilité et de Gestion .

La formation proposée par votre Établissement répond à mes attentes afin d'accroître mes connaissances sur la finance et la gestion comptable, et par conséquent me permet de me préparer à l'exercice du métier de comptable. Je serai également intéressé(e) pour poursuivre mes études au sein de votre Établissement afin de prétendre au diplôme d'expert-comptable.

Passionné(e) et motivé(e) par tout ce qui a trait à la gestion comptable et le secteur de l'administration économique, je suis convaincu(e) de pouvoir avancer et d'apprendre beaucoup sur les multiples exigences du métier au sein de votre Établissement. De surcroît, les travaux de vos étudiants présentés sur votre site Internet n'ont pas manqué de me motiver davantage à prendre part aux différentes activités proposées dans le cadre de cette formation. Pour la préparation des stages pratiques exigés pour l'obtention d'un DCG, j'ai d'ores et déjà pu obtenir l'accord d'un cabinet de gestion et de comptabilité afin de m'accueillir au sein de leur structure pour découvrir les exigences du métier.

En espérant que ma candidature retienne votre attention, je me tiens à votre disposition pour toute information complémentaire à toute fin utile. Je serai également disponible pour un entretien afin de présenter de vive voix mes motivations à m'inscrire pour au Diplôme de Comptabilité et de Gestion.

Je vous prie d'agréer, Madame, Monsieur Le(a) Directeur(rice), toutes mes respectueuses salutations

lettre de motivation

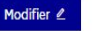

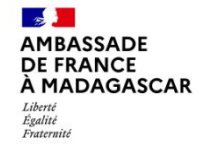

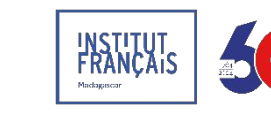

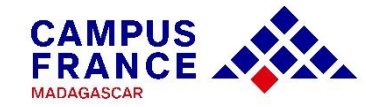

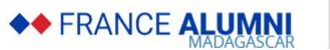

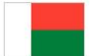

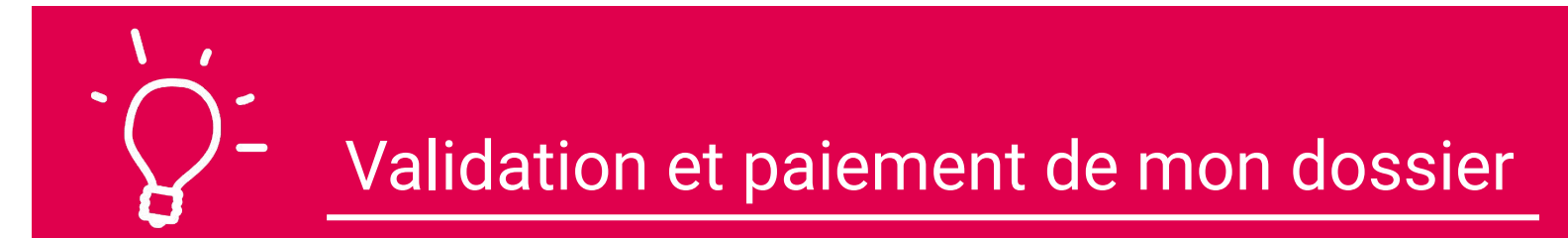

#### Je me rends à l'agence BMOI la plus proche pour effectuer le paiement.

Ces frais couvrent le traitement de mon dossier et ne sont en aucun cas une garantie de l'obtention d'une préinscription.

Ils sont non-remboursables même en cas d'erreur de paiement, de désistement, de non-admission ou de refus de visa.

**Gratuité :** bacs français 2025, DFMS/A, bourses du gouvernement français, de l'UE, d'ERASMUS, ou de l'AUF.

**Demi-tarif :** 187 500 Ar (tarif 2025-2026) accords de coopération, bourses d'établissements, d'entreprises ou de régions, doctorats avec financement complet, CampusArt

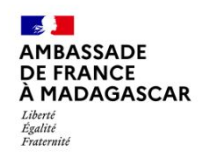

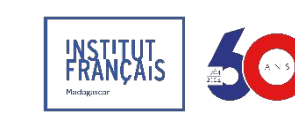

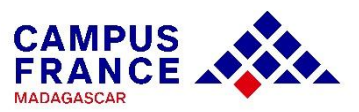

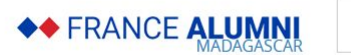

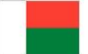

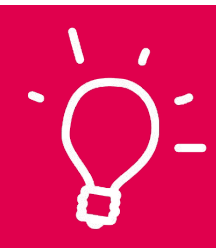

Validation et paiement de mon dossier

TUTO N°6

# Montant : 375 000 Ar

Client : Régie IFM/CEF MG-votre code

Numéro de compte : 00001 072302 001 57 32

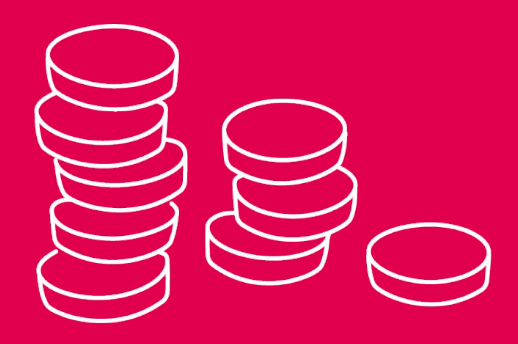

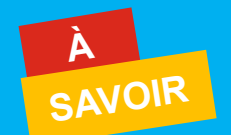

Le paiement est valable uniquement durant la campagne en cours du 1<sup>er</sup> octobre 2024 jusqu'à fin septembre 2025

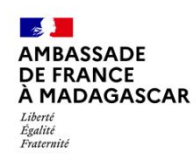

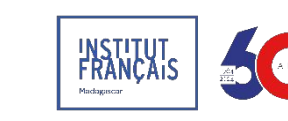

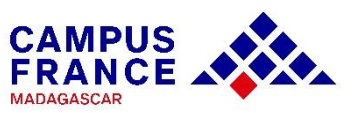

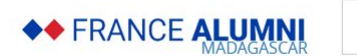

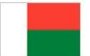

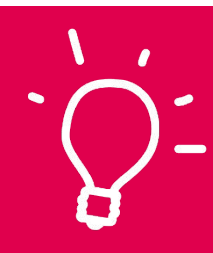

### Validation et paiement de mon dossier

### TUTO N°6

J'insère ensuite la preuve du paiement dans mon dossier en ligne dans la rubrique « Identité » :

| Identité                             |                               |                                                |            |              |
|--------------------------------------|-------------------------------|------------------------------------------------|------------|--------------|
| Complet                              |                               |                                                |            | Modifier d   |
|                                      |                               |                                                |            | Justificatif |
| i Vous devez joindre une ph          | otocopie de votre pièce d'ide | ntité                                          |            |              |
| Nom Le famme :                       |                               | Prénom :                                       |            |              |
| Autre nom (patronyme) :              |                               | Sexe :                                         | Féminin    |              |
| Date de naissance :                  |                               | Type de pièce d'identité :                     | Passeport  |              |
| Pays et territoires de naissance :   | Madagascar                    | Numéro de pièce d'identité :                   | A24X78789  |              |
| Lieu de naissance :                  | Antananarivo                  | Pays de délivrance de la pièce<br>d'identité : | Madagascar |              |
| Pays et territoires de nationalité : | Madagascar                    | Date limite de validité :                      | 17/09/2029 |              |
| Je suis en situation de handicap :   | Non                           |                                                |            |              |

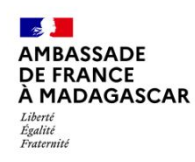

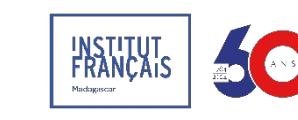

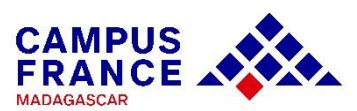

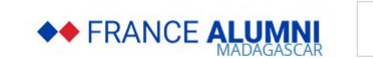

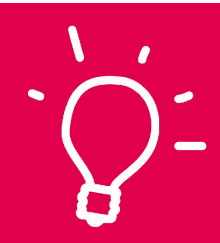

### Validation et paiement de mon dossier

### TUTO N°6

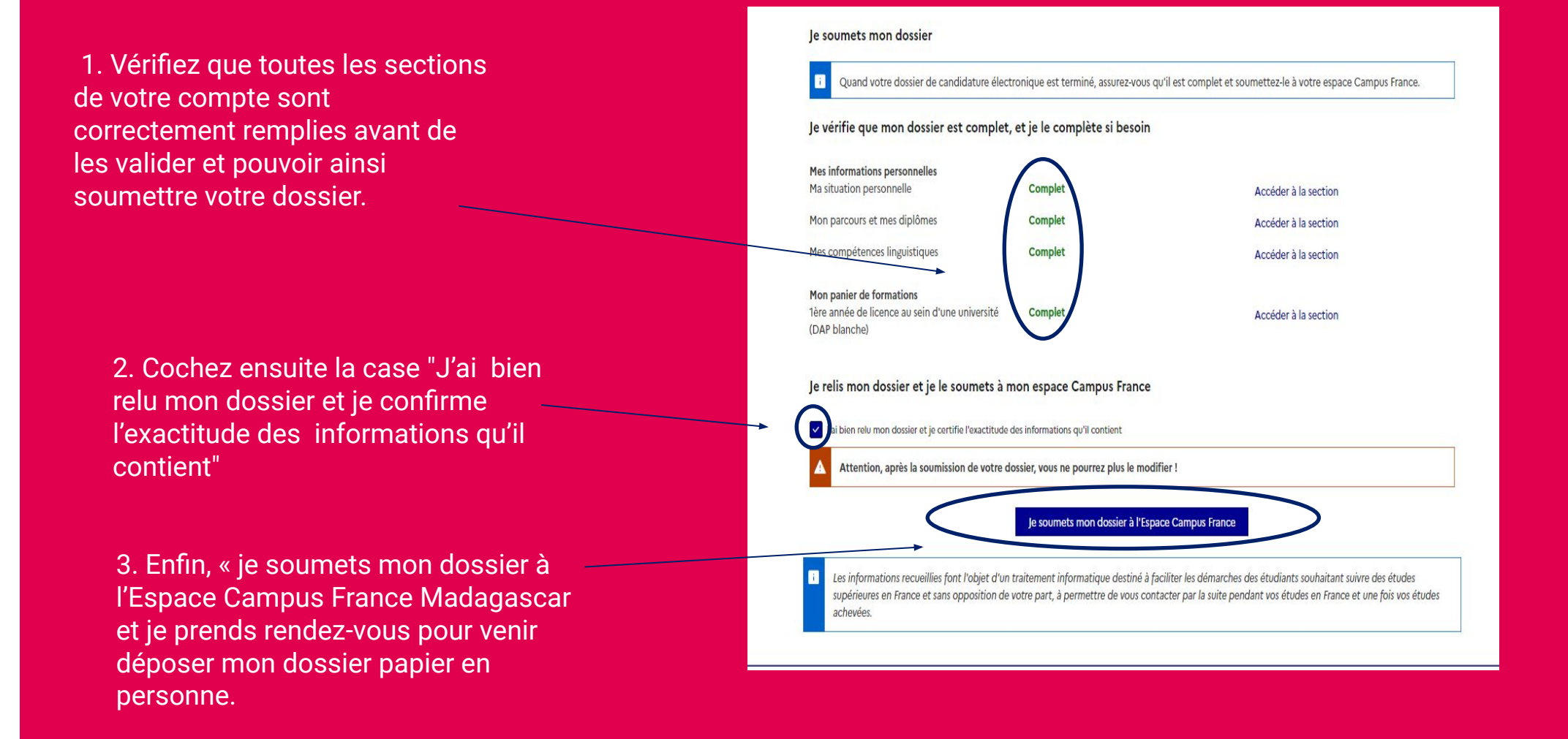

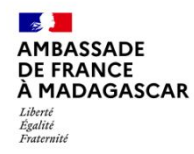

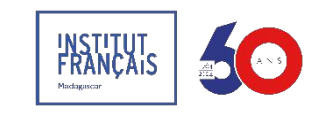

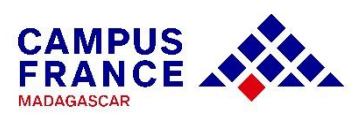

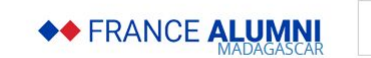

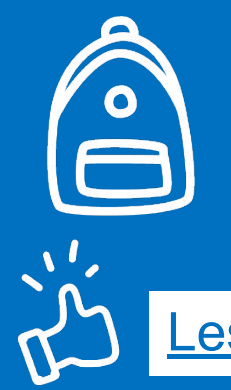

### Je dépose ma candidature

### TUTO N°7

<u>Les bons réflexes</u>

Avant de me rendre à Campus France, je dois :

Pensez à emmener une enveloppe au format A4 !

- ✔ Vérifier l'Espace ou le point d'accueil auquel je suis rattaché dans la rubrique « identité »
- ✔ Préparer les documents pour déposer mon dossier de candidature
- ✔ Consulter les horaires d'ouverture de l'espace Campus France en question

#### Les documents à déposer en personne :

- Pièce d'identité : CIN ou passeport
- Relevés de notes\* : toutes les notes depuis le bac
- Diplômes\* : depuis le bac
- CV: à jour
- Reçu de paiement : BMOI
- ✓ Justificatif d'activités en cours : certificat de scolarité, attestation de stage, travail, etc.
- DELF B2/DALF C1-C2\* : vivement recommandé

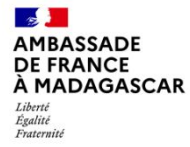

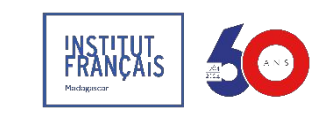

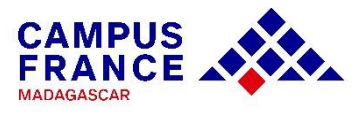

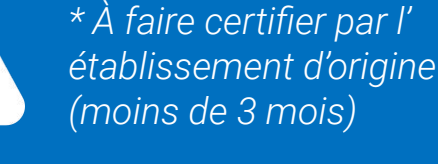

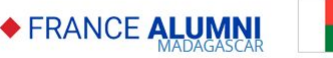

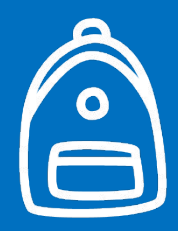

Je dépose l'intégralité de mon dossier papier à Campus France Madagascar ou dans un point d'accueil en province **avant la date limite.** 

Mon dossier est ensuite traité ; s'il est incomplet, il me sera renvoyé pour correction.

Une fois complet, ton dossier est VALIDÉ !

3.

Je me connecte ensuite sur Études en France pour connaître la date de mon entretien individuel de motivation.

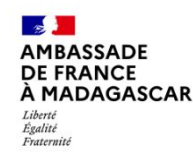

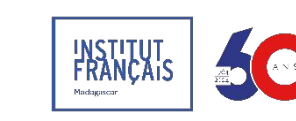

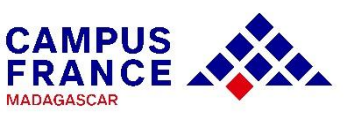

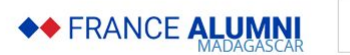

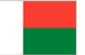

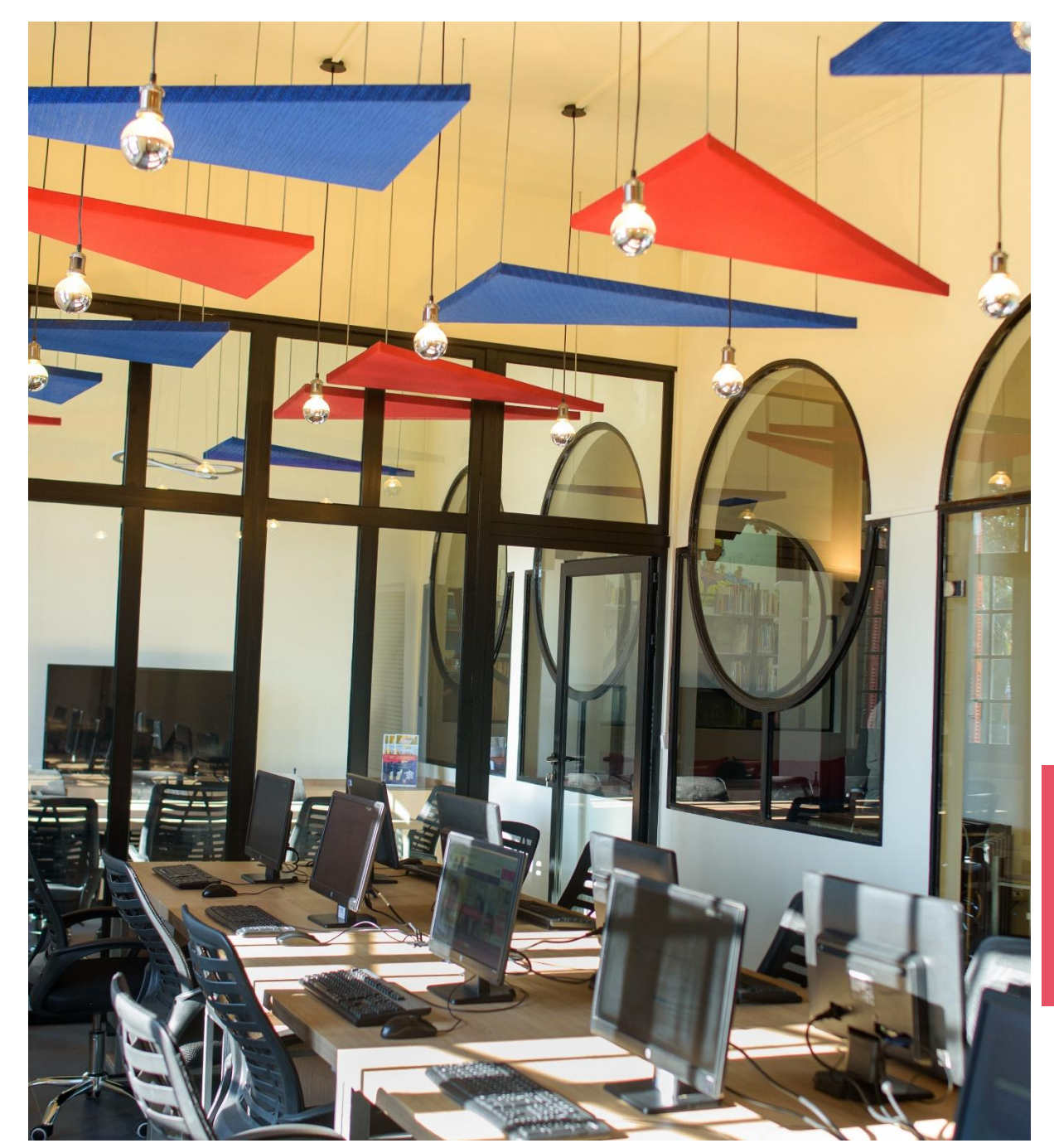

#### **Campus France Madagascar**

Institut français de Madagascar 14 avenue de l'Indépendance Analakely, Antananarivo

Téléphone : (+261) 020 22 247 63 Email: cefcontact@institutfrancais-madagascar.com

#### En province du 1<sup>er</sup> octobre 2024 au 31 mars 2025 dans les Alliances françaises de :

AF Antsiranana : 24 rue Colbert

AF Mahajanga : Avenue du Colonel Gillon

AF Toamasina : 13 boulevard Paul Doumer

AF Toliara : Boulevard Lyautey

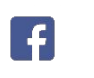

Collège René Cassin Fianarantsoa : Rue Rakotozafy Alphonse

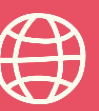

www.madagascar.campusfrance.org www.francealumni.fr/fr/poste/madagascar/

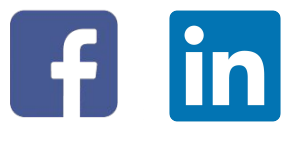

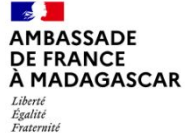

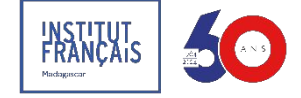

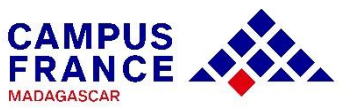

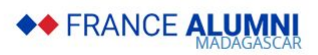

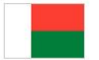